# SMS-y w smartfonie

Za pomocą telefonu można wysyłać i odbierać wiadomości tekstowe za pośrednictwem usługi SMS (*Short Message Service*). W polskiej wersji Androida nazywane są one zwykle *wiadomościami*. Do ich obsługi służy aplikacja Wiadomości. SMS-y (wiadomości) są wyświetlane w niej jako *rozmowy* (*wątki*) — oznacza to, że wszystkie wiadomości do i od określonej osoby są pogrupowane. Uwaga: obecnie usługa SMS jest stopniowo zastępowana przez nowszą technologię o nazwie RCS. Z punktu widzenia użytkownika działa ona tak samo – w sposób opisywany na tej lekcji.

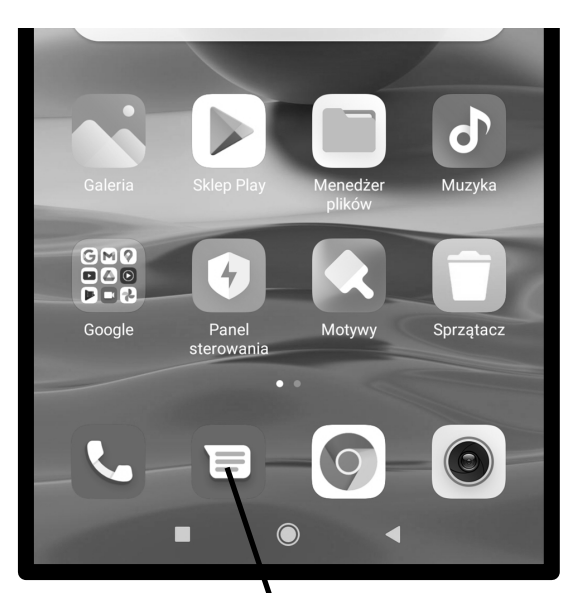

1. Zlokalizuj aplikację Wiadomości na Ekranie głównym.

W Samsungach ikonka może wyglądać tak:

#### Wysyłanie SMS

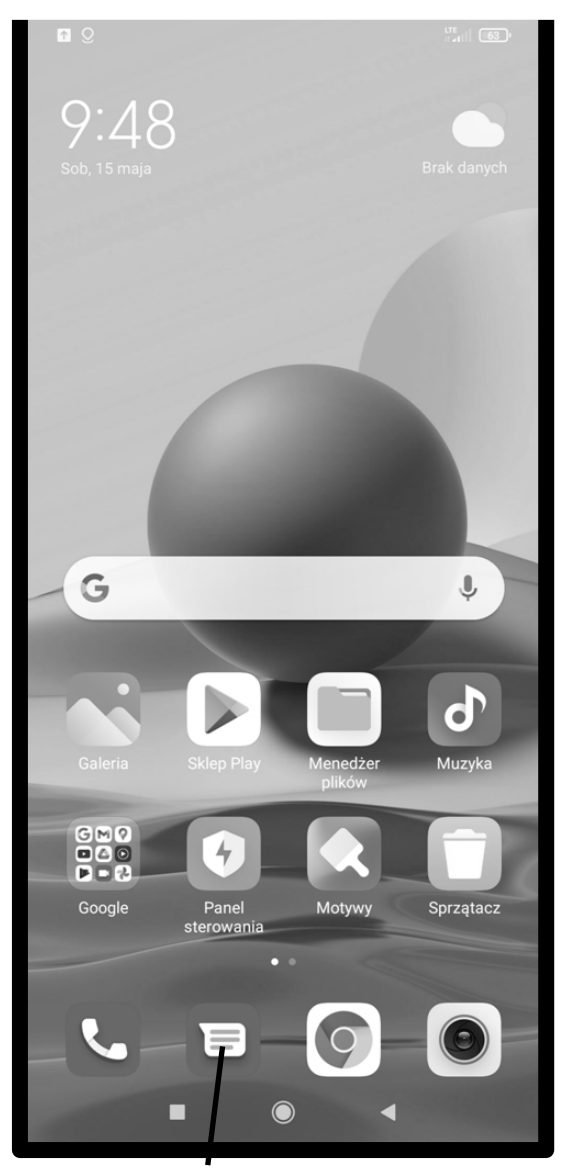

1. Wywołaj aplikację Wiadomości z Ekranu głównego.

Pojawi się lista rozmów, którą omówimy na str. 100.

2. Jeśli aplikacja otworzy się w innym miejscu (na jakiejś rozmowie), to puknij Wstecz.

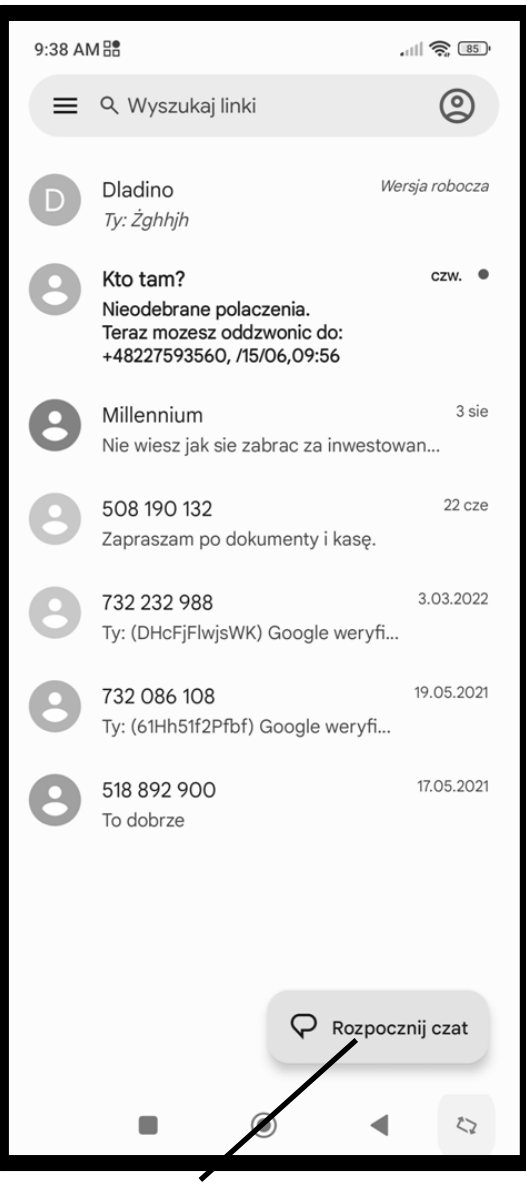

3. Puknij ikonę rozpoczynającą nową rozmowę.

Innym sposobem na wysłanie SMS-a może być wejście do aplikacji **Telefon**, następnie karty **Kontakty**, (albo od razu do aplikacji **Kontakty**) wybranie osoby, do której chcesz wysłać SMS-a i puknięcie właściwej ikony (str. <u>88</u>.). 4. Zacznij wpisywać nazwę odbiorcy (gdy jest on na liście kontaktów) lub numer telefonu.

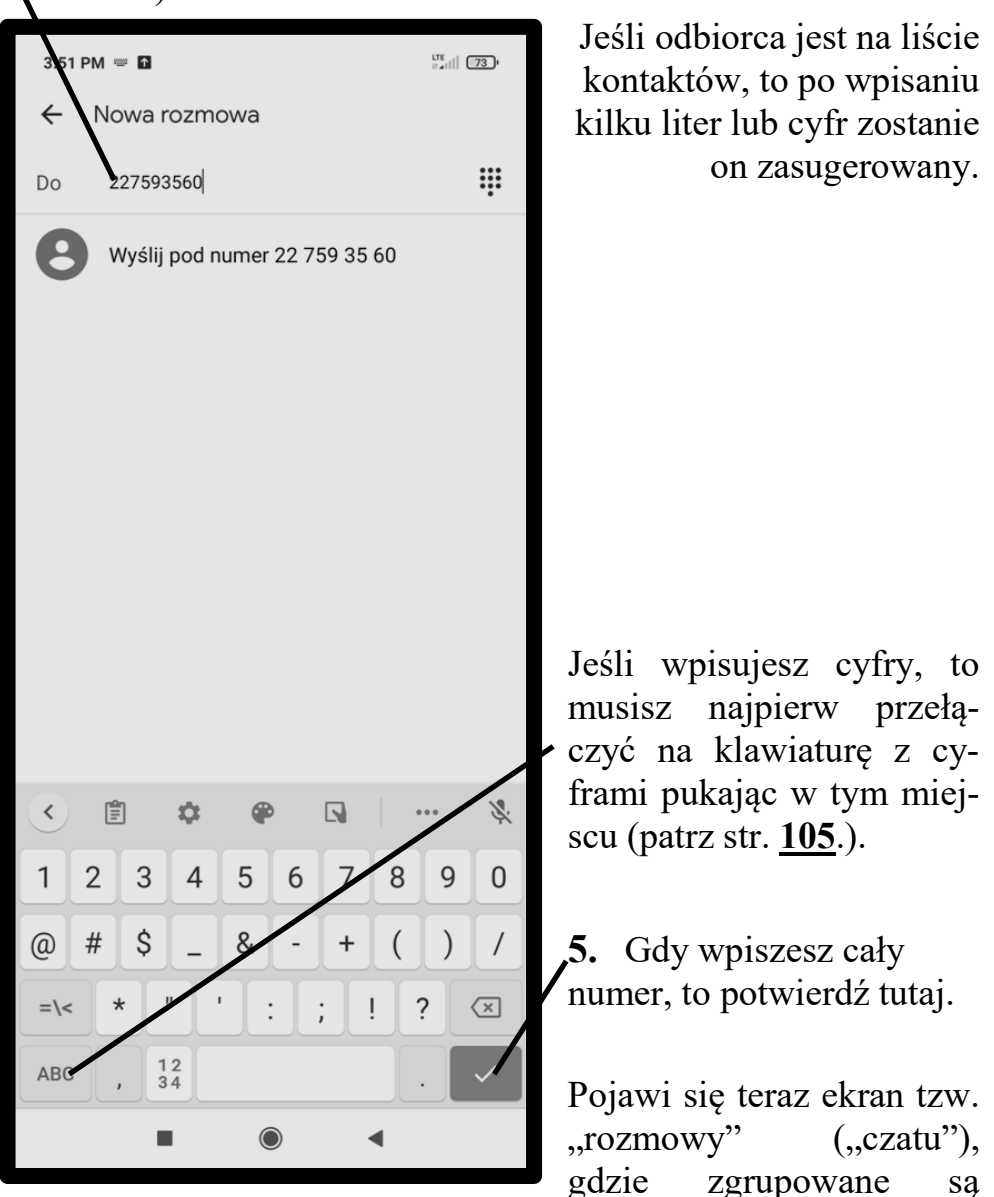

wszystkie SMS od i do danej osoby. Na rysunku obok jest on prawie pusty, bo zakładamy, że piszesz do kogoś pierwszy SMS.

6. Napisz wiadomość. O korzystaniu z klawiatury już napisaliśmy (str. <u>84</u>). Więcej o pisaniu na końcu tej lekcji.

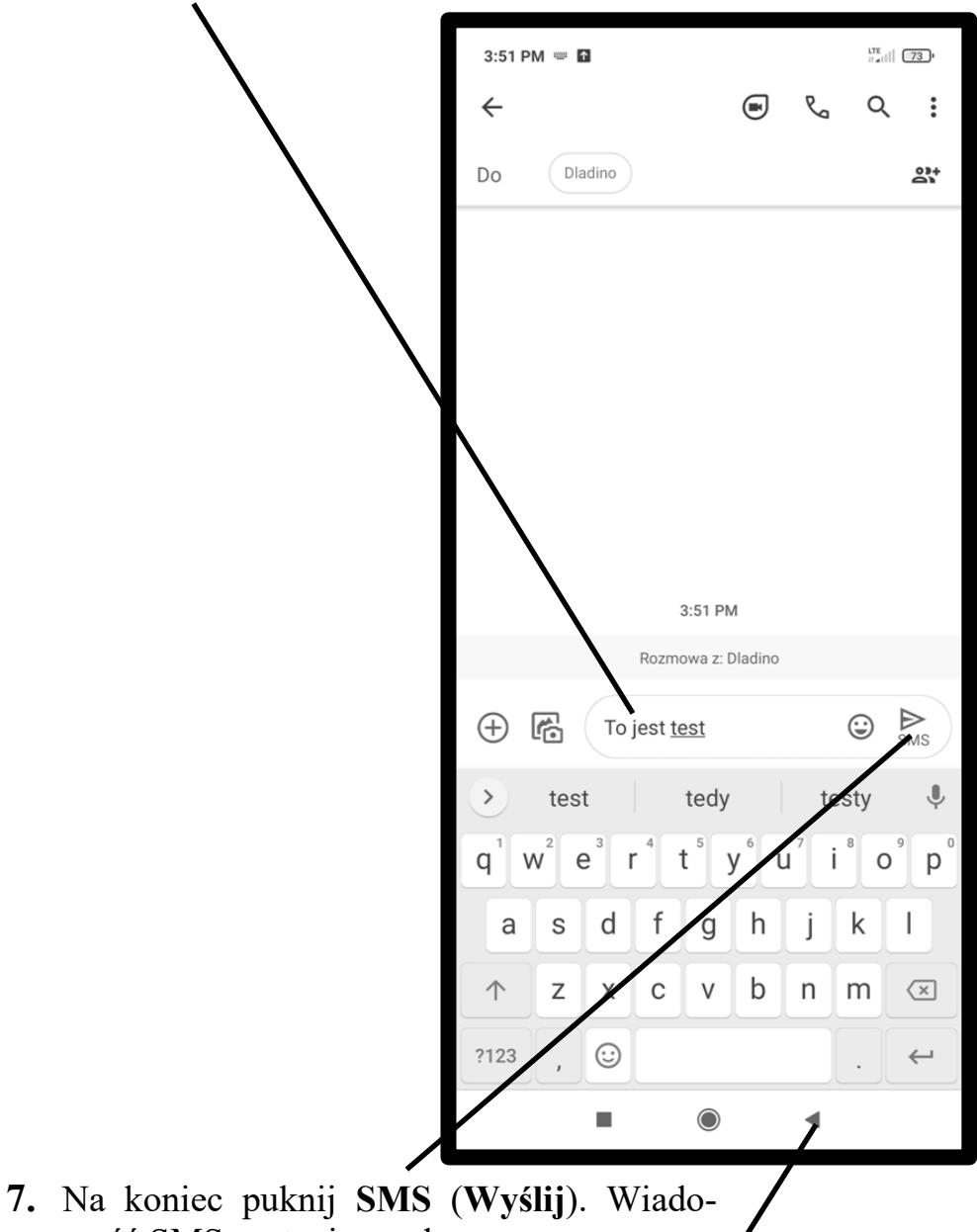

mość SMS zostanie wysłana.

8. Potem naciśnij Wstecz, by powrócić do listy rozmów.

### Odbieranie SMS-ów

Gdy SMS przyjdzie do Ciebie, to usłyszysz informujący o tym sygnał dźwiękowy. Informacja o nim zostanie umieszczona na pasku powiadamiania ...

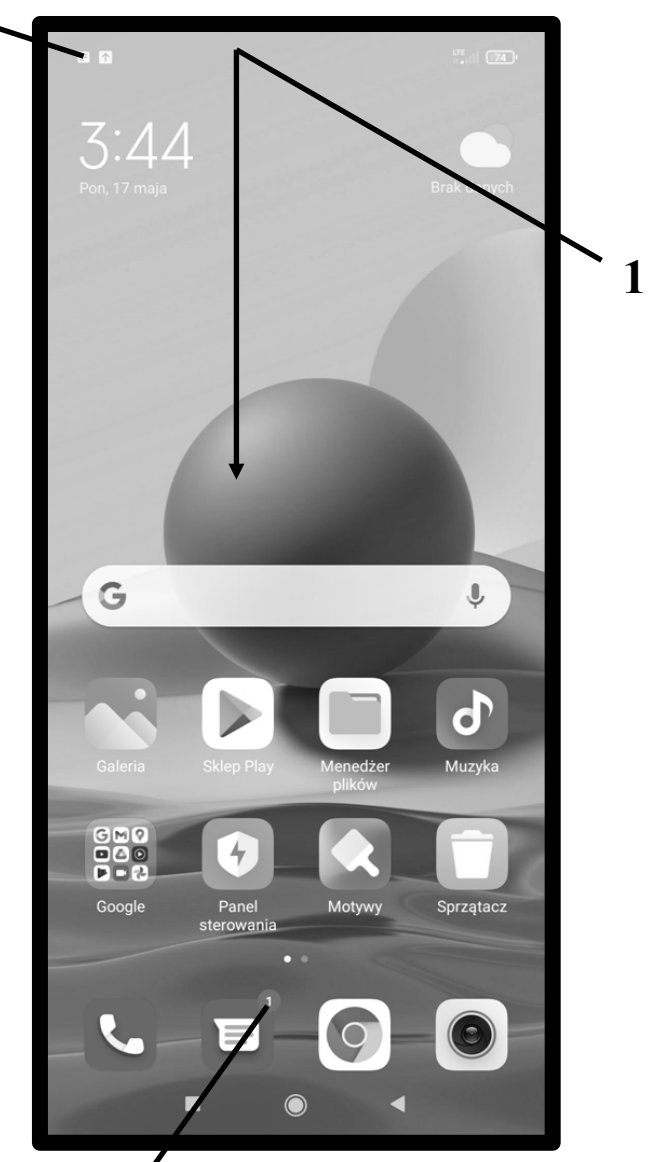

... a na ikonie aplikacji pojawi się informacja (cyfra) o nieprzeczytanych SMS-ach.

- 1. Rozwiń pasek powiadomień (patrz str. <u>48</u>.)
- 2. Puknij w powiadomienie o SMS-ie lub SMS-ach.

| 3:4             | 45                                                                       | <b>¢</b>              |
|-----------------|--------------------------------------------------------------------------|-----------------------|
|                 |                                                                          |                       |
| © Dz            | ziś: 4,1MB W tym miesiącu: 1                                             | 184,5MB               |
| Oznacz j        | 518 892 900 · Wia<br>Co słychać?<br>jako przeczytane Odpowie             | domości • teraz<br>dz |
| ▲ Aktu<br>V12.0 | <sup>ktualizacje</sup><br>I <b>alizacje są dostępne</b><br>0.3.0.RKGEUXM |                       |
|                 |                                                                          |                       |
|                 | ×                                                                        |                       |
|                 |                                                                          | •                     |

Ekran, który się teraz pokazał pokazuje nie tylko ostatnią wiadomość (ta jest na dole), ale także poprzednią korespondencję z daną osobą (tzw. *rozmowa* lub *wątek*).

W ramach danej rozmowy, na górze umieszczone zostają najstarsze SMS. Widoczne jest jasno, które SMS-y są od Ciebie a które do Ciebie.

Jest też miejsce na nowy SMS.

- **3.** Jeśli chcesz od razu odpowiedzieć, to puknij **Wiadomość tekstowa**.
- 4. Napisz wiadomość.
- 5. Na koniec puknij SMS.
- 6. Przejdź do listy SMS-ów (klawisz Wstecz).

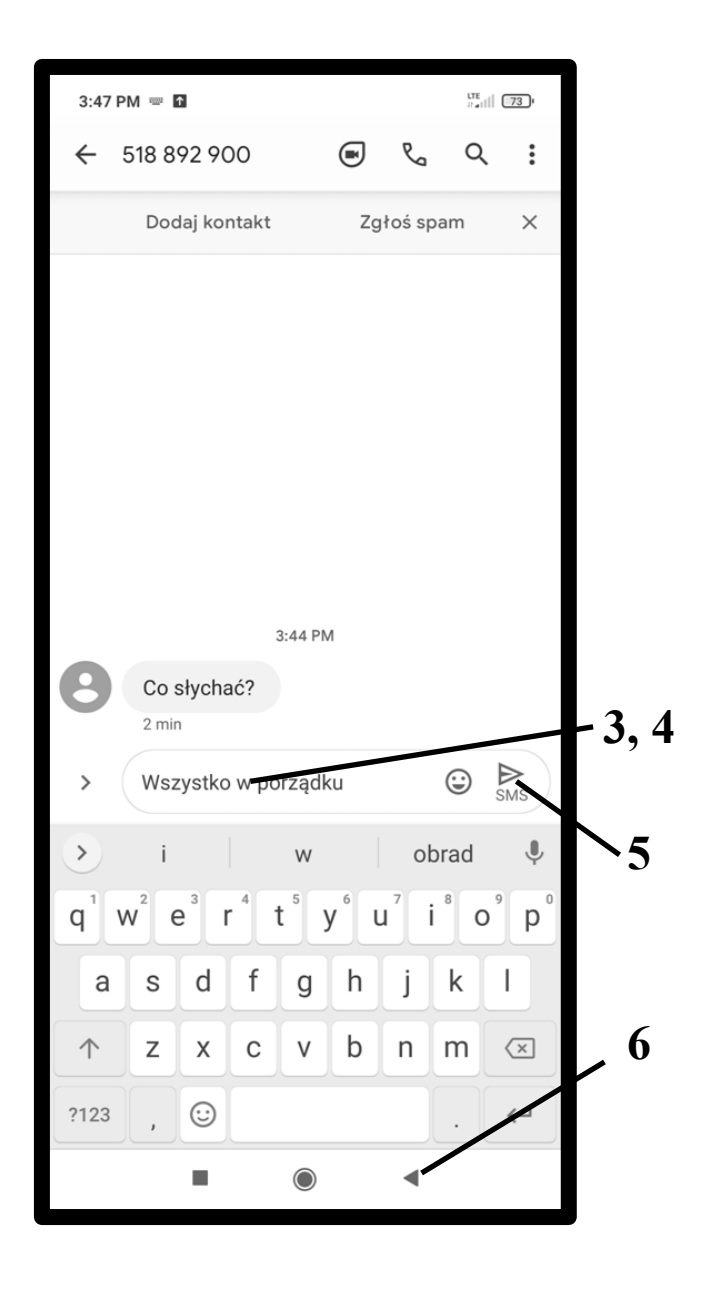

## Lista SMS-ów

Wszystkie wysłane i odebrane SMS-y kumulują się na liście, która staje się widoczna po wywołaniu aplikacji Wiadomości. Jeśli po otwarciu aplikacji znajdziesz się na jakiejś konkretnej rozmowie, to puknij **Wstecz**, by przejść do tej listy. SMS-y są pogrupowane wg Twoich rozmówców, gdzie w jednej pozycji umieszczone są wszystkie SMS-y do danego odbiorcy i od niego, tworzące razem cały *rozmowę* (wątek). Rozmowy kontynuowane ostatnio znajdują się na górze listy.

1. By przejść do danej rozmowy, przeczytać ją i ewentualnie kontynuować wystarczy ją puknąć.

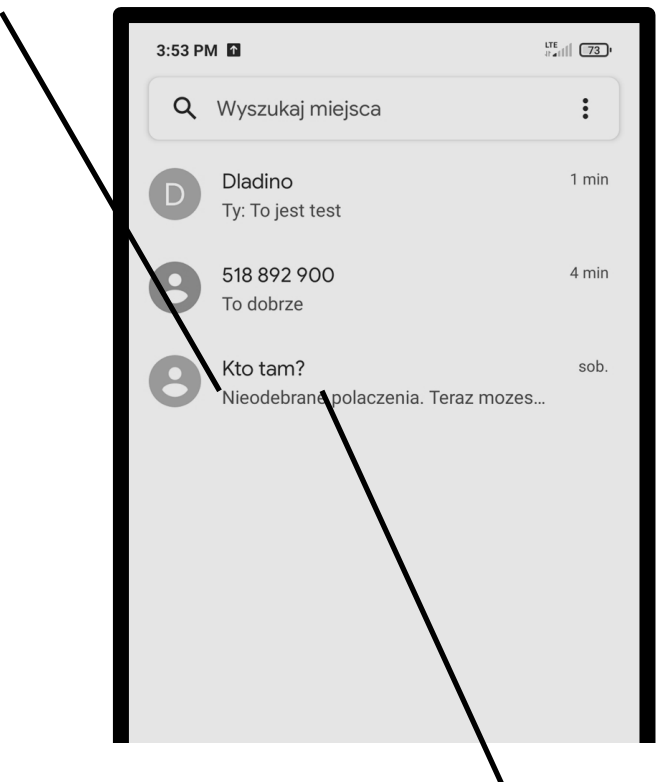

2. By rozmowę skasować, dotknij ją dłużej ...

3. ..., aż ukaże się ikona kosza (Usuń), którą musisz puknąć.

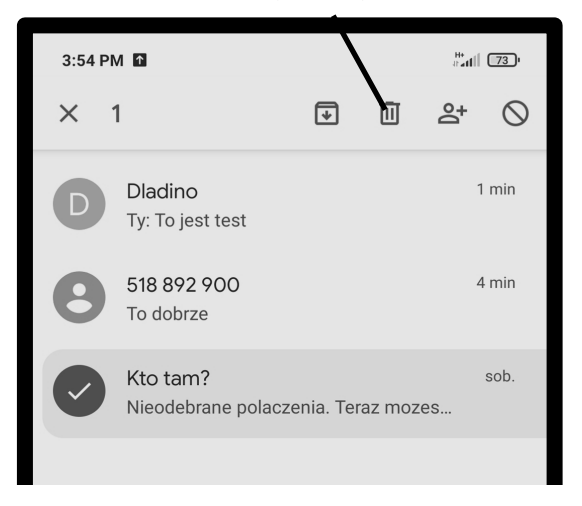

#### To były fragmenty książki papierowej:

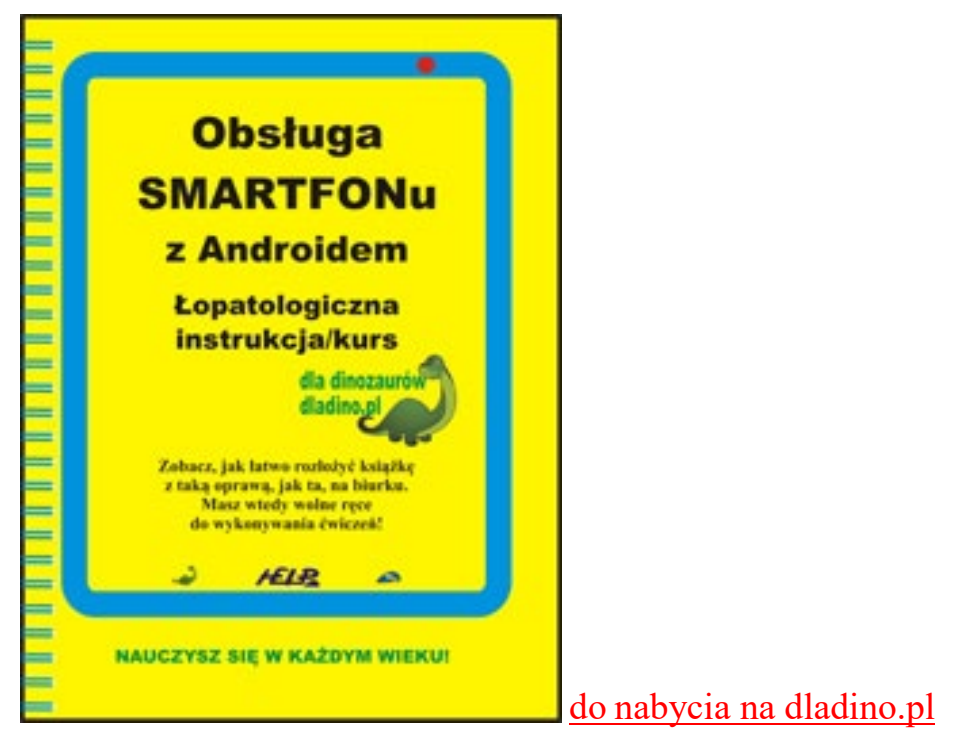